## Podstawowe informacje dla studentów, jak dokonać podpięcia przedmiotów: "Język obcy" (SJO) lub "Wychowanie fizyczne" (SWF) w systemie USOSweb.

## !!! Uwaga !!!

Jest to wymagana czynność, aby dane przedmioty pojawiły się na karcie egzaminacyjnej (jeśli taka jest wydawana studentowi) oraz w suplemencie do dyplomu ukończenia studiów.

Po poprawnym zalogowaniu się, należy przejść na zakładkę "Dla studentów":

- wybrać tam pozycję "Podpięcia"

- lub po lewej stronie z menu wybrać pozycję "Podpięcia" z listy dostępnych w "Moje studia"

W głównej części ekranu należy w danym semestrze, np. 2021/2022Z odszukać przedmiot np. Język obcy – niemiecki (kod przedmiotu SJO-D1-NIEM-01 gdzie ostatnie 2 cyfry kodu to nr semestru), przy którym widoczny będzie odnośnik "Dodaj podpięcie".

Następnie po jego wybraniu, w oknie które się pojawi należy wskazać poprawny kod kierunku na którym aktualnie studiujemy, np. kod **WZ-LOG-D1-3-KRK** 

Kolejnym krokiem do wykonania jest zaznaczenie "Chcę podpiąć pod konkretny etap programu" i następnie zaznaczyć "kropkę" przy odpowiednim semestrze np. kod WZ-LOG-D1-01 (gdzie ostatnie 2 cyfry kodu to nr semestru) i nacisnąć czerwony przycisk "PODEPNIJ"

|                                                                                                    |                                              |                                                                         |                       | OKRESY POOPINANIA                                | pokaz                                          |   |
|----------------------------------------------------------------------------------------------------|----------------------------------------------|-------------------------------------------------------------------------|-----------------------|--------------------------------------------------|------------------------------------------------|---|
|                                                                                                    |                                              |                                                                         |                       |                                                  |                                                |   |
| Finanse sem 1 wz-LoG-D1-<br>Pin-01                                                                                                    | 1                                            | WZ-LOG-D1-3-KRK                                                         | WZ-LOG-D1-01          | TAK / TAK                                        | NIE                                            |   |
|                                                                                                    |                                              |                                                                         |                       |                                                  |                                                |   |
| Język obcy – niemiecki sto-ba-<br>NIEM-ba                                                                                                    | [ dodaj podpięcie ]                          |                                                                         |                       |                                                  |                                                |   |
| -                                                                                                    |                                              | 1119-122 (11-2000)                                                      |                       | 🛛 TAK / TAK                                      | NIE                                            |   |
|                                                                                                    | Lonień I                                     |                                                                         |                       |                                                  |                                                |   |
| Semestr zimowy 2021/202                                                                                                    | TAK / TAK                                    | NIE                                                                     | E                     |                                                  |                                                |   |
|                                                                                                    | E 64ma J                                     | [ areaygous ]                                                           |                       |                                                  |                                                |   |
| Dianusta nadnjarja nje uzmana skontariji - kajde kolejne nadnjerje bedzie                                                                                                    |                                              |                                                                         | TAK / TAK             | NIE                                              |                                                |   |
| musiało zostać zaakceptowane przez uczelnię.                                                                                                    |                                              |                                                                         |                       | [ ====+ ]                                        |                                                |   |
| stand in the standard standard stand<br>Standard standard standard standard standard standard standard standard standard standard standard standard stan |                                              |                                                                         | TAK / TAK             | NIE                                              | El                                             |   |
| Dodawanie podpięcia - wybierz program lub etap studiów                                                                                                    |                                              |                                                                         |                       | [ zmied ]                                        |                                                |   |
|                                                                                                    | pierz progi                                  |                                                                         |                       |                                                  |                                                |   |
| • W7-LOG-D1-3-KRK - KR                                                                                                    | K-Stacionarn                                 | e I stoppia WZ Logistyka 3                                              | letnie licenciackie   | TAK / TAK                                        | NIE                                            |   |
| WZ-LOG-D1-3-KRK - KR                                                                                                    | K-Stacjonarn                                 | e I stopnia WZ Logistyka 3                                              | 8 letnie licencjackie | TAK / TAK                                        | NIE<br>[ zrezygnuj ]                           |   |
| <ul> <li>WZ-LOG-D1-3-KRK - KR</li> <li>Chcę podpiąć pod konk</li> </ul>                                                                                                    | K-Stacjonarn<br>retny etap te                | e I stopnia WZ Logistyka 3<br>190 programu 👔                            | e letnie licencjackie | TAK / TAK                                        | NIE<br>[ zrezygnuj ]<br>NIE                    | n |
| <ul> <li>WZ-LOG-D1-3-KRK - KR</li> <li>Chcę podpiąć pod konk</li> <li>WZ-LOG-D1-01 - Pie</li> </ul>                                                                                                    | K-Stacjonarn<br>retny etap te<br>rwszy semes | e I stopnia WZ Logistyka 3<br>go programu 🚺<br>str logistyki 2021/2022Z | 8 letnie licencjackie | TAK / TAK<br>[ smanl ]<br>TAK / TAK<br>[ smanl ] | NIE<br>[ znaryginuj ]<br>NIE<br>[ znasyginuj ] | 8 |

Analogicznie postępujemy z przedmiotem "**Wychowanie fizyczne**" jeśli taki przewiduje plan studiów (tzn. w danym semestrze mamy możliwość jego podpięcia).